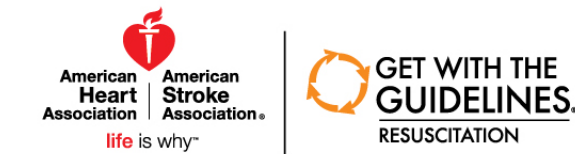

## Get With The Guidelines<sup>®</sup>-Resuscitation PMT<sup>®</sup> Updates

October 31, 2018

## Presenter: Tia Raymond, MD, FAAP, FAHA

Heart.org/Resuscitation

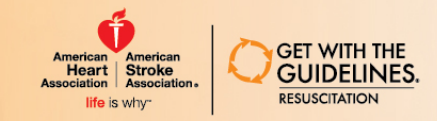

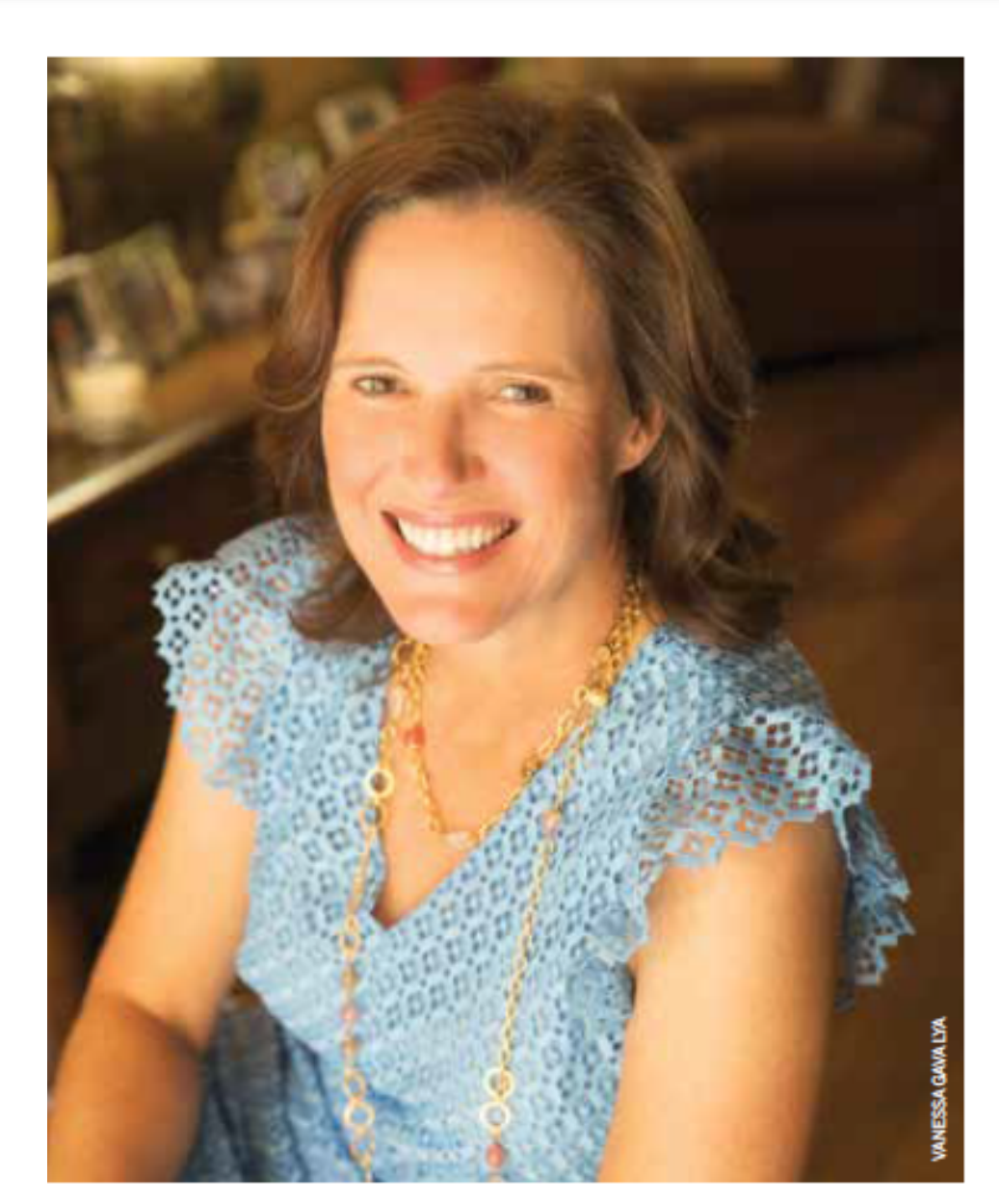

### Tia T. Raymond, M.D. PEDIATRIC CARDIOLOGY

Dr. Tia Raymond is a board-certified pediatric cardiac intensivist who primarily treats patients in the cardiac intensive care unit who have congenital or acquired heart disease. She focuses on treating children before and after heart surgery and has a dedicated mission to obtain the best possible outcomes in cardiac critical care. Through continuous study, lecturing, and research participation, she remains current in innovative management techniques, and invasive/noninvasive diagnostic and interventional technologies.

Dr. Raymond has worked in the Congenital Heart Surgery Unit at Medical City Children's Hospital for more than 10 years. She has served as a volunteer for the American Heart Association's Get With the Guidelines-Resuscitation and the emergency cardiovascular care committee, and she actively participates in updates for the pediatric advanced life support guidelines. A Fellow of the American Academy of Pediatrics and the American Heart Association, her research publications focus on in-hospital resuscitation, cardiac intensive care, and quality improvement. She is often sought after for her expertise in pediatric cardiac critical care, including advanced treatment for heart failure and the use of extracorporeal membrane oxygenation. Dr. Raymond, a Dallas native, is married and has two young sons.

#### EDUCATION

B.S., Pepperdine University; M.D., University of Texas Southwestern Medical School; Internship and Residency, Children's Medical Center Dallas; Fellowship, Texas Children's Hospital/Baylor College of Medicine; Specialty Training, Texas Children's Hospital

#### PEDIATRIC CARDIAC INTENSIVISTS OF NORTH TEXAS

7777 Forest Lane, Suite B-246 | Dallas, Texas 75230 | 972.566.7730

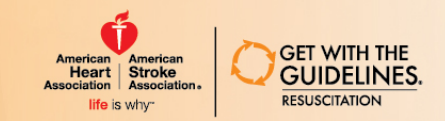

# Summary of Updates

- ARC Form Updates (August 2018)
- Other Form Updates (August 2018)
- New Code Blue Measure Group (October 2018)
- Tutorial for creating PowerPoint Slides for the Code Blue Measures
- Updated Quality, Descriptive and Reporting Measures
- Minor updates (October 2018)
- New CSV Uploader MET Form (October 2018)
- New Site Characteristics: IHCA Incidence Tracking (October 2018)

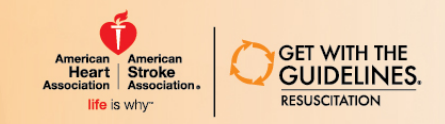

## ARC Form Updates: Vital Signs

Instead of all vital signs within 4 hours of the event, we are asking for the last set of vital signs within 4 hours of the event.

#### REQUIRED: Enter last set of vital signs within 4 hours of event. -

| Date/Time | Heart Rate | Systolic BP | Diastolic BP | Respiratory<br>Rate | SpO2 | Temp | Units |
|-----------|------------|-------------|--------------|---------------------|------|------|-------|
|           |            |             |              |                     |      |      |       |
|           |            |             |              |                     |      |      |       |
|           |            |             |              |                     |      |      |       |

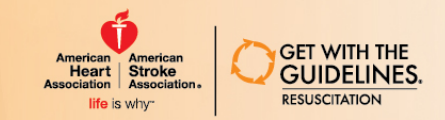

## ARC Form Updates: Pre-existing Conditions

|                       | ARC 2.2 PRE-EXISTING CONDITIONS                                                                                |                                                                                           |  |
|-----------------------|----------------------------------------------------------------------------------------------------|-------------------------------------------------------------------------------------------|--|
|                       | Pre-existing Conditions at Time of Event (check all that apply)                                                |                                                                                           |  |
|                       | None                                                                                                    | Acute CNS non-stroke event                                                                |  |
| Jnder Pre-existing    | Acute stroke                                                                                                   | Baseline depression in CNS function                                                       |  |
| onditions,            | <ul> <li>Cardiac malformation/abnormality - acyanotic (pediatric and<br/>newborn/neonate only)</li> </ul>      | <ul> <li>Cardiac malformation/abnormality - cyanotic<br/>newborn/neonate only)</li> </ul> |  |
| Septicemia" was       | <ul> <li>Congenital malformation/abnormality (Non-Cardiac) (pediatric and<br/>newborn/neonate only)</li> </ul> | Congestive heart failure (this admission)                                                 |  |
| noved to Historic and | Congestive heart failure (prior to this admission)                                                             | Diabetes Mellitus                                                                         |  |
| eplaced with "Sepsis" | Hepatic insufficiency                                                                                          | Hypotension/hypoperfusion                                                                 |  |
|                       | Major trauma                                                                                                   | Metastatic or hematologic malignancy                                                      |  |
|                       | Metabolic/electrolyte abnormality                                                                              | Myocardial ischemia/infarction (this admission)                                           |  |
|                       | Myocardial ischemia/infarction (prior to this admit)                                                           | Pneumonia                                                                                 |  |
|                       | Penal insufficiency     Sepsis                                                                                 | Respiratory insufficiency                                                                 |  |

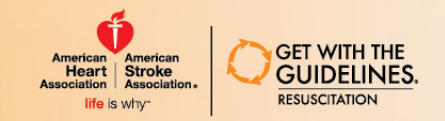

## ARC Form Updates: Interventions Already in Place Part A

ADC 2 3 INTERVENTIONS ALDEADY IN DLAC

- Aligned with CPA 2.3 Interventions Already in Place
  - Moved "IIP Invasive airway", "Mechanical ventilation", "Nebulized therapies" to Historic
  - Added new elements: "Noninvasive assisted ventilation", "Intra-arterial catheter", "Conscious/procedural sedation"

| Interventions ALREADY IN PLACE when need for emergency assisted ventilation was fi                  |
|----------------------------------------------------------------------------------------------------|
| Part A: None                                                                                        |
| Non-invasive assisted ventilation                                                                   |
| Bag-Valve-Mask                                                                                      |
| Mask and/or Nasal CPAP                                                                              |
| Mouth-to-Barrier Device                                                                             |
| Mouth-to-Mouth                                                                                      |
| Laryngeal Mask Airway (LMA)                                                                         |
| Other Non-Invasive Ventilation: (specify)                                                           |
| Intra-arterial catheter                                                                             |
| Conscious/procedural sedation                                                                       |
| End Tidal CO2 (ETCO2) Monitoring                                                                    |
| Supplemental oxygen (cannula, mask, hood, or tent)                                                  |
| Invasive assisted ventilation, via an:                                                              |
| Endotracheal Tube (ET)                                                                              |
| Tracheostomy Tube                                                                                   |
| Select Method(s) of confirmation used to ensure correct placement of Endotracheal Tube (ET) apply): |
| Waveform capnography (waveform ETCO2)                                                               |
| Capnometry (numeric ETCO2)                                                                          |
| Exhaled CO2 colorimetric monitor (ETCO2 by color change)                                            |
| Esophageal detection devices                                                                        |
| Revisualization with direct laryngoscopy                                                            |
| None of the above                                                                                   |
| Not Documented                                                                                      |
| Monitoring:                                                                                         |
| Apnea                                                                                               |
| Apnea/bradycardia                                                                                   |
| ECG                                                                                                 |
| Pulse oximetry                                                                                      |
| Vascular access: O Yes O No/Not Documented ©                                                        |
| Any vasoactive agent in place? 🔿 Yes 🔿 No/Not Documented 🕲                                          |

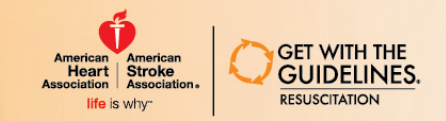

## ARC Form Updates: Interventions Already in Place Part B

### OPTIONAL: Part B: None

- Chest tube(s)
- Dialysis/extracorporeal filtration therapy (ongoing)
- Extracorporeal membrane oxygenation (ECMO)
- Implantable Cardiac Defibrillator (ICD)
- Inhaled nitric oxide therapy
- IV/IO continuous infusion of antiarrhythmic(s)
- Prostaglandins continuous infusion (newborn/neonate)
- Other prior interventions in place, specify:

### New data elements

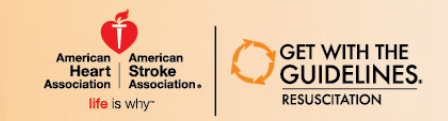

## ARC Form Updates: Event and Other Interventions Tabs Event Tab: Was there an emergency airway team called?

### Added new element

### <u>Other Interventions Tab:</u>

Moved "Drug Int Dextrose bolus" and "Drug Int Sodium Bicarbonate" to Historic Drug Interventions (check all that apply)

 None (review options below carefully)

 Bronchodilator: Inhaled

 Bronchodilator: Sub Q or IV/IO

 Calcium chloride/Calcium gluconate

 Fluid bolus for volume expansion

 Magnesium sulfate

 Neuromuscular blocker/muscle relaxant

 Prostaglandin E1 (PGE)

 Reversal agent

 Other drug interventions

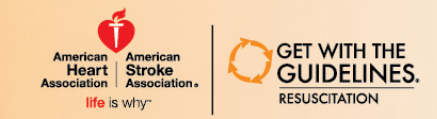

# Other Form Updates

CPA Newly born:

Moved "Apnea" and "Apnea/bradycardia" from Historic to CPA 2.3

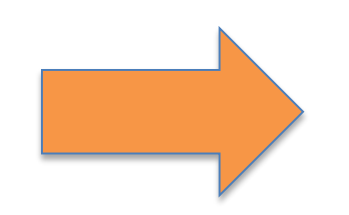

Admission/Discharge:

Added 4 Warnings for Admit and

Discharge CPC & PCPC fields

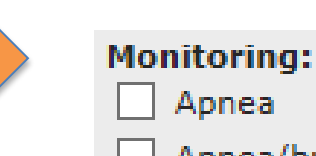

Apnea/bradycardia

#### CPC/PCPC Scoring Definitions

| Admission CPC:  | <b>•</b> | Unknown/Not Documented/Not Applicable           |
|-----------------|----------|-------------------------------------------------|
| Admission PCPC: | <b></b>  | Unknown/Not Documented/Not Applicable (newborn) |

Show/Hide

#### If patient survives to discharge

| CPC at Discharge:  | Unknown/Not Documented |
|--------------------|------------------------|
| PCPC at Discharge: | Unknown/Not Documented |

#### Admission CPC Unk:

We recommend entering CPC/PCPC score for all patients. Information is often found in PT or OT otes, nutrition, neurology, and discharge notes. QADMDIS500

#### Admission PCPC Unk:

We recommend entering CPC/PCPC score for all patients. Information is often found in PT or OT otes, nutrition, neurology, and discharge notes.

#### CPC at Discharge Unk:

We recommend entering CPC/PCPC score for all patients. Information is often found in PT or OT otes, nutrition, neurology, and discharge notes. QADMDIS502

#### PCPC at Discharge Unk:

We recommend entering CPC/PCPC score for all patients. Information is often found in PT or OT otes, nutrition, neurology, and discharge notes. QADMDIS503

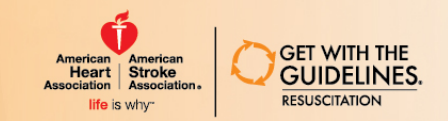

## Changes to Configurable Measure Reports

Add Code Blue measure bundles: Adult, Pediatric, Neonate/Infant, Newly Born

| Cross Form and<br>Admission &<br>Discharge<br>Measures: | Select Measure V                                            |
|---------------------------------------------------------|-------------------------------------------------------------|
| CPA Special<br>Measure Sets:                            | Select Measure                                              |
| Historic Measures:                                      | **Code Blue (Pediatric)**<br>**Code Blue (Neonate/Infant)** |
|                                                         | **Code Blue (Newly Born)**                                  |

Select Measure × Measure Sets: Add "Advanced Reporting" links after Select Measure Historic Measures:  $\sim$ Frequency of Events Report the measures drop-downs for easy Advanced Get With The Guidelines-Resuscitation Risk Adjusted Survival to Discharge Reporting: Report access to the Frequency of Even × Format: Risk Adjusted Survival to Discharge

CPA Special

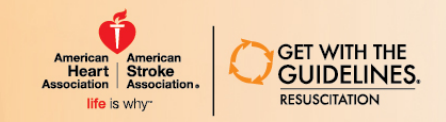

# Code Blue – Adult, Pediatric, and Neonate/Infant

### New Measures

- CPA: Event Location
- CPA: Illness Category
- CPA: Day of the Week
- CPA: Hour of Day in two-hour increments
- CPA: Subject Type
- CPA: Age
- CPA: Event Survival (ROC)

Existing Measures

- CPA: Survival to Discharge
- CPA: Initial Rhythm
- CPA: Time to first shock <= 2 min for VF/pulseless VT first documented rhythm (all patients)
- CPA: Time to IV/IO epinephrine <= 5 minutes for asystole or Pulseless Electrical Activity (PEA)
- CPA: Percent Pulseless Cardiac events monitored or witnessed
- CPA: Confirmation of airway device placement in trachea

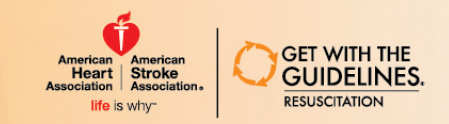

## Code Blue – Newly Born

- CPA: Event location
- CPA: Illness Category
- CPA: Day of the week
- CPA: Hour of Day in two-hour increments
- CPA: Subject type
- CPA: Age

- CPA: Event survival (ROC)
- CPA: Survival to discharge
- CPA: Initial Rhythm
- CPA: Percent pulseless cardiac events occurring in an ICU setting versus a ward setting
- CPA: Confirmation of airway device placement in trachea

## Benchmarks

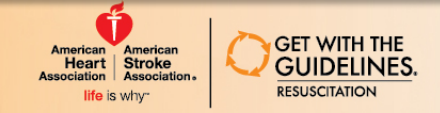

| REPORT 1                                             |                                                                                                    |
|------------------------------------------------------|----------------------------------------------------------------------------------------------------|
| Recognition Measures:                                | CPA: Time to first shock <= 2 min for VF/pulseless VT first documented rhythm ▼                                                                                                    |
| CPA & PCAC Measures:                                 | Select Measure                                                                                                    |
| ARC Measures:                                        | Select Measure                                                                                                    |
| MET Measures:                                        | Select Measure                                                                                                    |
| Cross Form and<br>Admission &<br>Discharge Measures: | Select Measure                                                                                                    |
| Historic Measures:                                   | Select Measure                                                                                                    |
| Format:                                              | Bar Chart 🔻                                                                                                    |
| Compare to:<br>(ctrl-click to select<br>multiple)    | My Hospital<br>Academic Hospitals<br>All Hospitals<br>Bed Size for CPA - 500+ Beds<br>Bed Size for MET - 300+ Beds<br>Children's Hospital Members<br>East North Central Hospitals<br>Midwest Region Hospitals<br>Newborn/neonate Levels - Level IIIc<br>Pediatric Beds - < 100 Beds<br>Pediatric only hospitals - Yes |

CPA: Percent of initially pulseless events with VF/pulseless VT first documented rhythm with time to first shock <= 2 minutes.

Because we do not measure seconds, this measure reflects output exactly according to the ACLS guidelines. It includes all times from 0 minutes to 2 minutes and 59 Seconds (one second short of 3 minutes). We do not use "3 minutes" in the measure description because if we used "3 minutes" then it would include 0 minutes to 3 minutes 59 seconds (one second short of 4 minutes). ECC (developers of the ACLS courses), our volunteers, and TJC in developing their CA proposed measures made the decision that <= 2 minutes was in compliance with the existing studies not the minute longer of <= 3 minutes.

Add Another Report

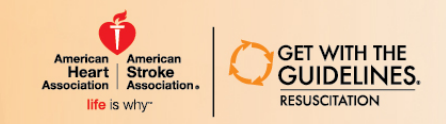

## Tutorial: Creating PowerPoint slides

To share your code blue report group, you may want to place the graphs or tables into PowerPoint slides.

 After generating a report bundle, select "print" (note: because there are 13 reports being downloaded, it does take a few seconds or more to generate)

|      |                                                                | Print                         | Export to         | Excel   Exp | ort to .csv |      |   |        |   |
|------|----------------------------------------------------------------|-------------------------------|-------------------|-------------|-------------|------|---|--------|---|
| 2. N |                                                                | ~~ +~ , <u>~</u> *            |                   |             | Geleet "en  | ~~″  |   |        |   |
|      | What do you want<br>Oct-2018-215336.p<br>From: heart.irp.iqvia | to do with M<br>odf?<br>a.com | easureResults-342 | 2237-30-    | Open        | Save | ^ | Cancel | × |

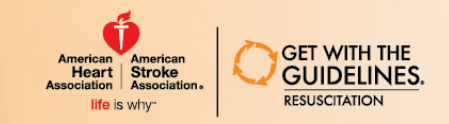

1. If you have a screen grabbing tool, such as "Snipping Tool" or "Snaglt" or the print screen button, you may choose any of those to copy the graphs and paste them into a PPT slide. If you choose this method, you may need to reduce the size of the image within the .pdf. **Click on the "zoom" minus sign** until you reach a desired size.

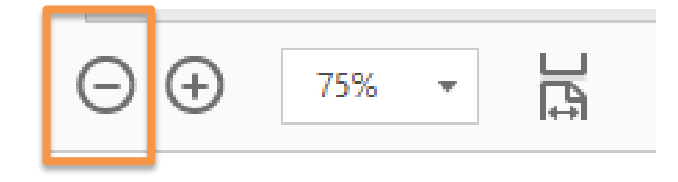

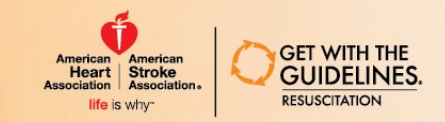

- 4. Next, use your screen capture program of choice to select the graph or table image, then copy (ctrl + c) and paste (ctrl+v) into a PowerPoint slide.
- 5. You can resize, crop, or format your image within PowerPoint.
- 6. Repeat these steps for each graph or table you'd like in your PPT.

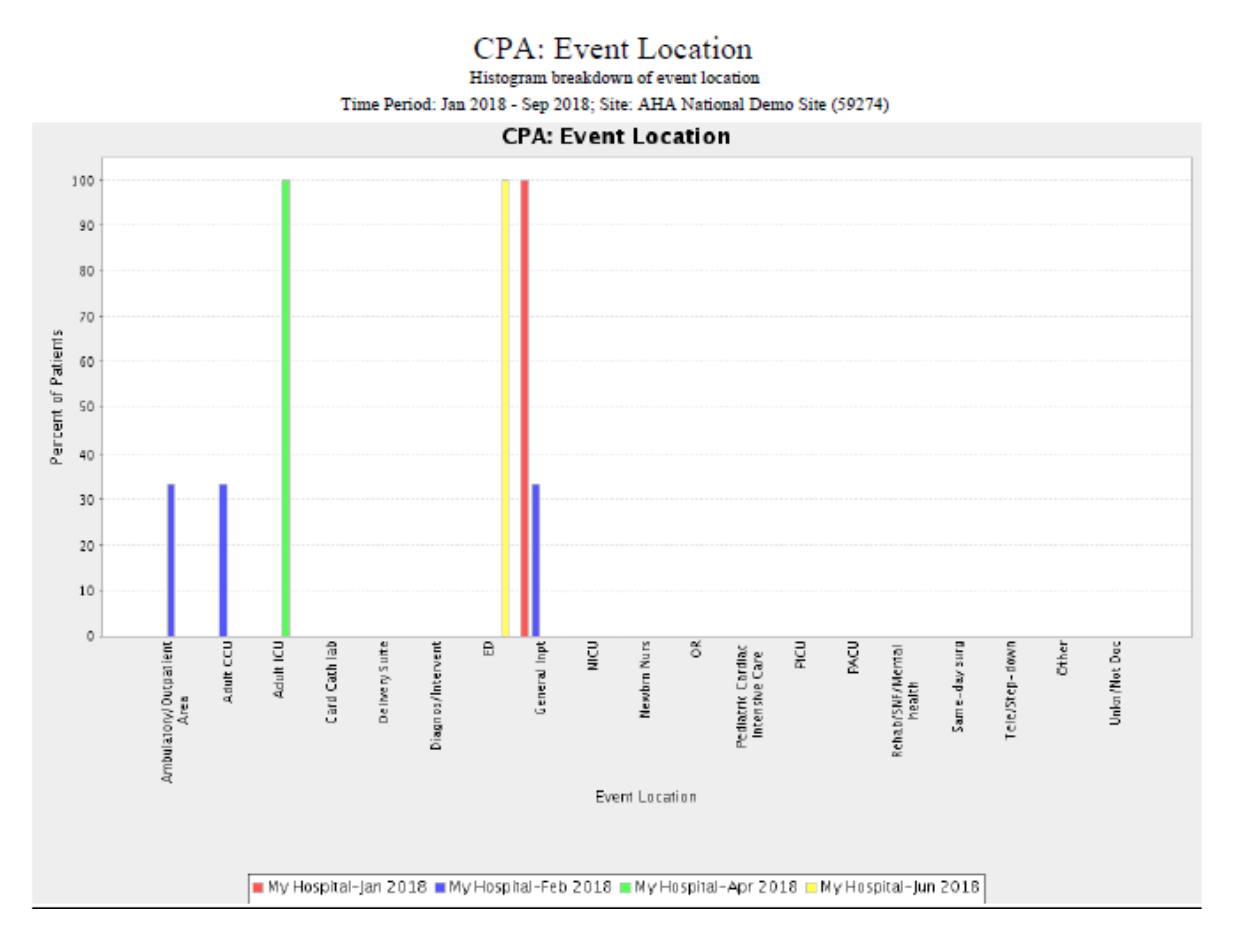

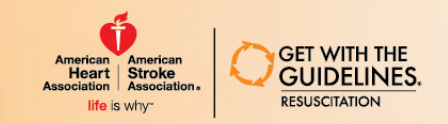

Or, you may find it easier to open PowerPoint and use the "Screen Clipping" tool to insert an image of the slide or table.

- 1. Open PowerPoint
- 2. Then, make sure the pdf of your code blue report is open, the minimize it.
- 3. Next, in PPT, go to "Insert" then "Screenshot"

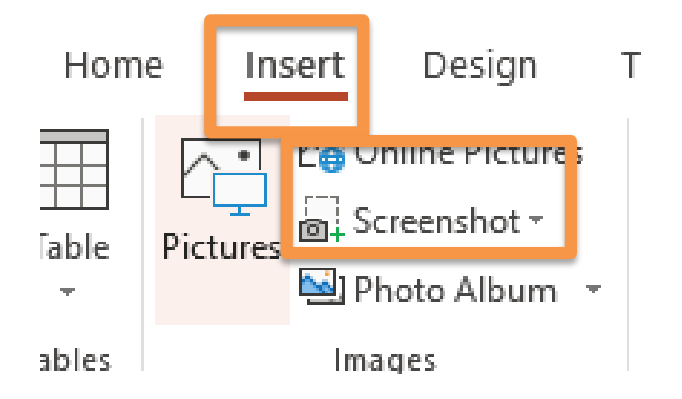

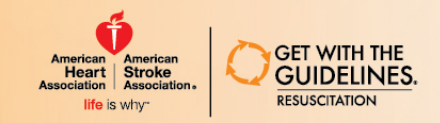

## Tutorial: PPT Screenshot

- Now you will select
   "Screen clipping"
- You can resize and crop the image once it appears on your PPT slide.
- Repeat these steps for each graph or table you'd like in your PPT.

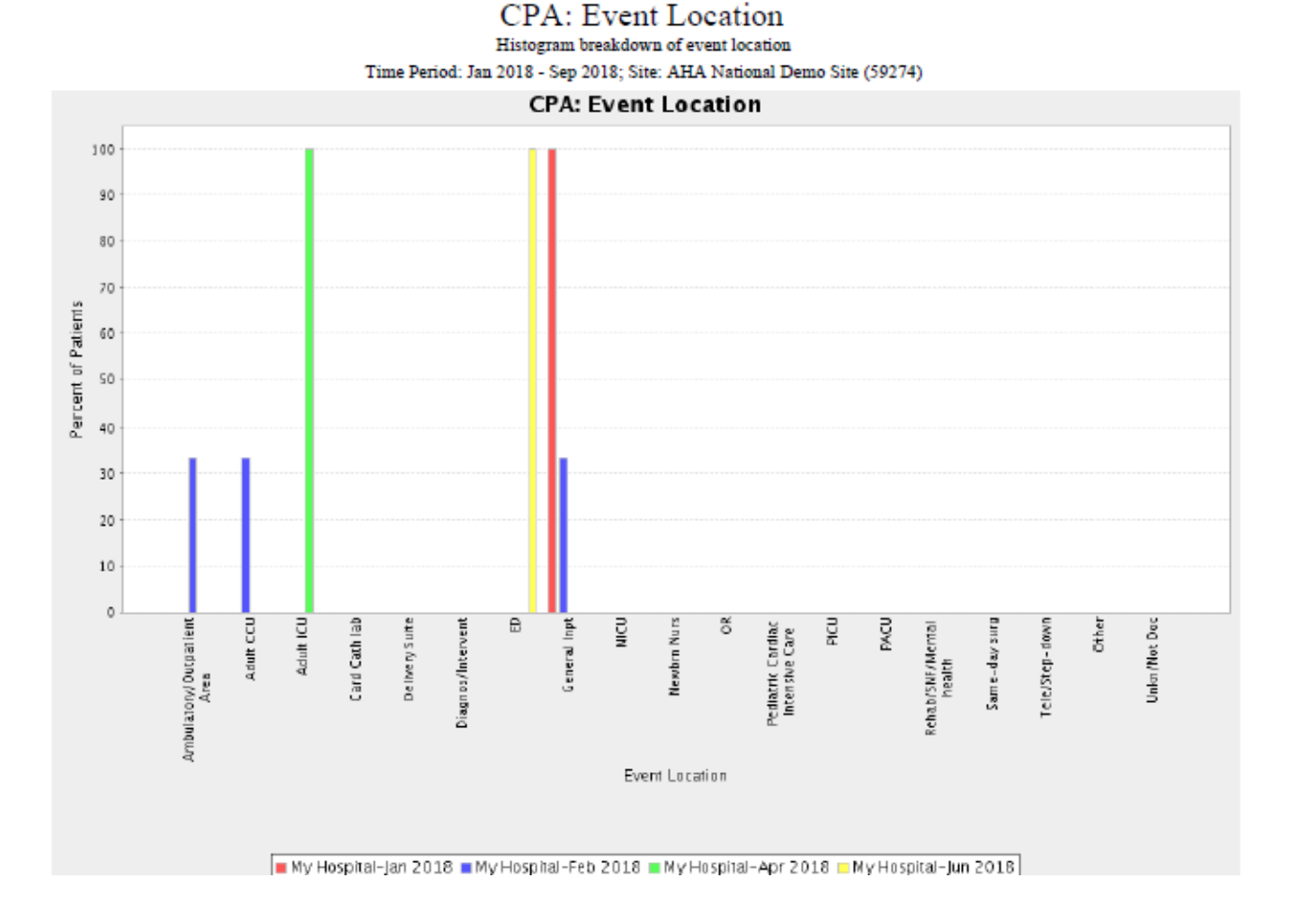

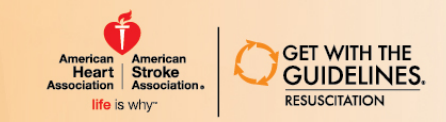

Some Adobe programs allow for exporting directly into PPT.

1. Click on "Export PDF"

| Find your tools here |
|----------------------|
| 1 Create PDF         |
| Edit PDF             |
| Export PDF           |
| 🥟 Comment            |
| Organize Pages       |
| Enhance Scans        |
| D Protect            |
| <u> </u> Fill & Sign |
| Prepare Form         |
| Compare Files        |

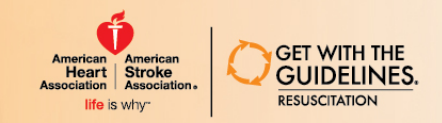

## Tutorial: Export to PPT

- Then, select
   "PowerPoint"
- 3. Then, "Export"

### Export your PDF to any format

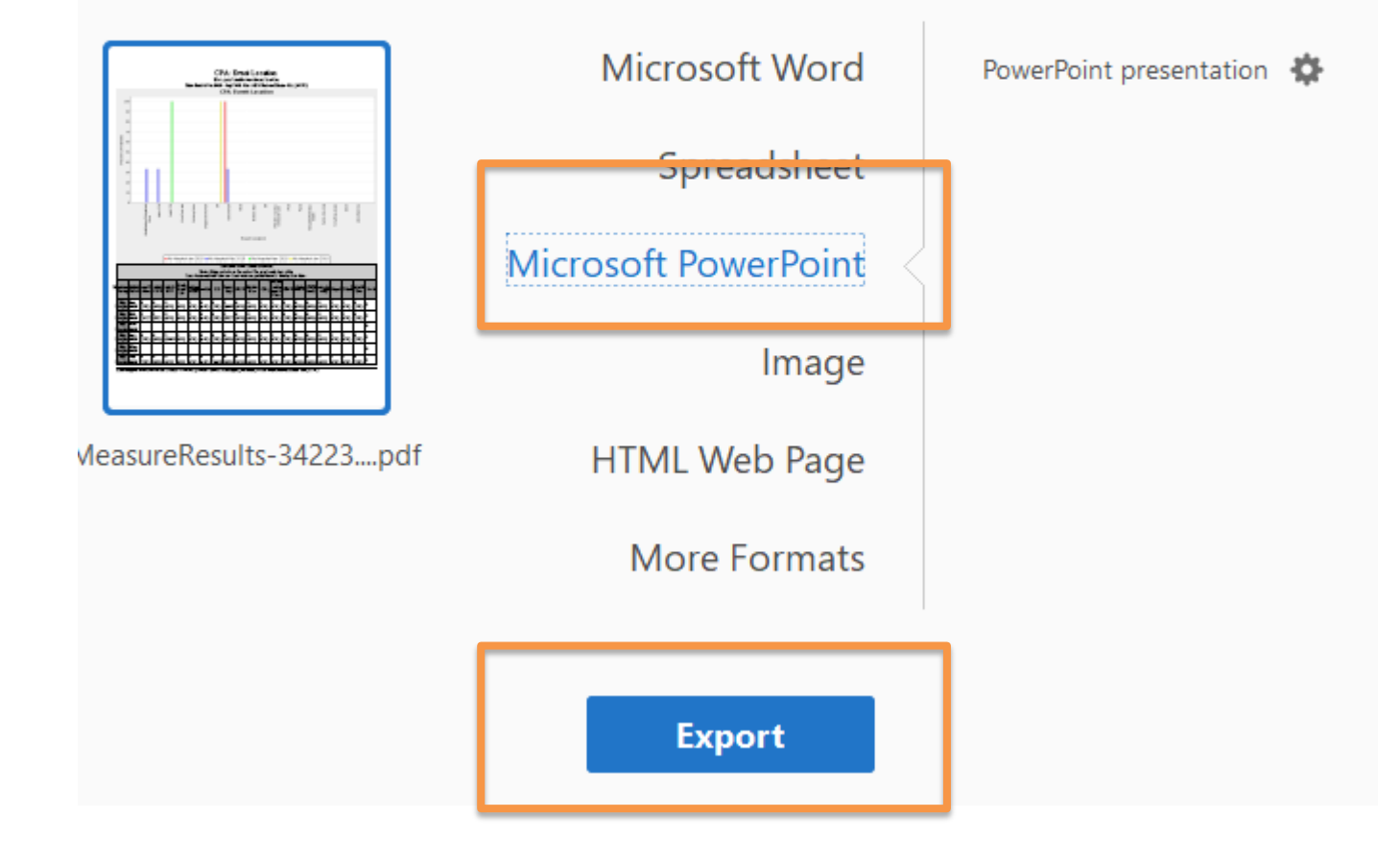

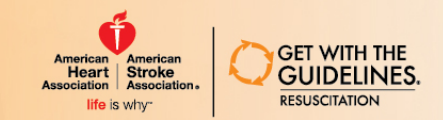

## Tutorial: Export PDF to PPT

- A new window will appear and you will need to save the export.
   (Make sure the "open file after export" box is checked)
- 2. Save your PPT to your desired location
- Once saved, the PPT will open with the graphs and tables formatted to fit onto each slide (next slide shows a sample)

| Save As        | ×                                                                                     |
|----------------|---------------------------------------------------------------------------------------|
| Save As        |                                                                                       |
| Storage        | File Format PowerPoint Presentation (*.pptx)                                          |
| Document Cloud | Open file after export                                                                |
| Add Account    | Save in Recent Folder                                                                 |
|                | Desktop<br>C:\Users\Christina.Sterzing\Desktop\                                       |
|                | Resus Customer Webinar<br>C:\Users\Christina.Sterzing\Desktop\Resus Customer Webinar\ |
|                | Choose a Different Folder Cancel                                                      |

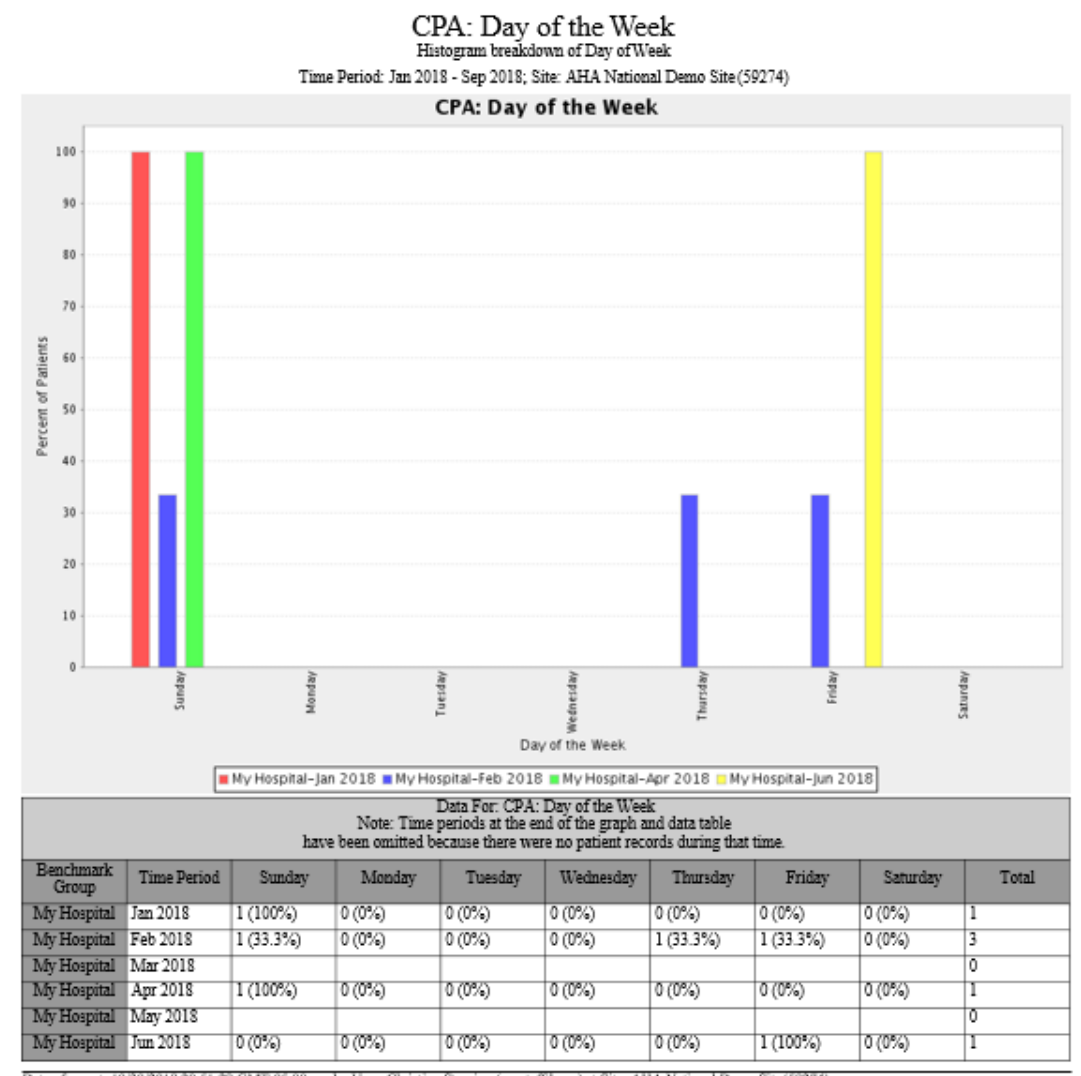

Date of report: 10/30/2018 20:51:28 GMT-05:00 run by User: Christina Sterzing (cs\_staffdemo) at Site: AHA National Demo Site(59274)

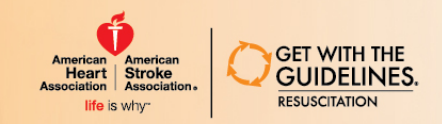

## Tutorial: Final Notes

**Option 3 is the quickest way** to create a PPT for your code blue report group; however, not all Adobe versions offer this.

You may need to check with your hospital IT staff for questions about upgrading to a current version of Adobe DC or purchasing Adobe Pro.

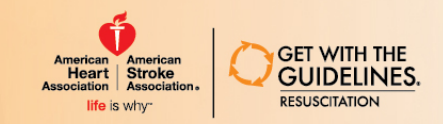

## Measure updates

- Updates to Quality, Reporting, and Descriptive Measures
  - Each measure was updated to align with the population definition changes that took

place in 2017

• New Medical History under Cross-Form Measures

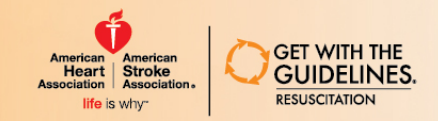

# Medical History Report

- On Configurable Measure Reports, click on the dropdown for Cross Form and Admission & Discharge Measurses
- Select "CPA, ARC & PCAC: Medical History"

| MET Measures                                            | Select Measure V                                                                                                    |  |  |  |  |
|---------------------------------------------------------|----------------------------------------------------------------------------------------------------|--|--|--|--|
| Cross Form and<br>Admission &<br>Discharge<br>Measures: | Select Measure<br>Reporting Measures<br>CPA & ARC: Confirmation Methods for correct airway placement<br>CPA & ARC: Resuscitation-Related Events and Issues |  |  |  |  |
| CPA Special<br>Measure Sets:                            | CPA & ARC: Types of Ventilation Provided<br>CPA & ARC: Was any Endotracheal Tube (ET) or Tracheostomy Tube inserted/reinserted during event                |  |  |  |  |
| Historic Measures:                                      | CPA & PCAC: Induced hypothermia initiated                                                                                                    |  |  |  |  |
| Advanced<br>Reporting:                                  | Delivery Mode & Presentation<br>Fetal Monitoring<br>Maternal Conditions<br>Special Circumstances Recognized at Birth<br>Descriptive Measures               |  |  |  |  |
| Format:                                                 | CPA, PCAC, ARC, & MET: Age                                                                                                    |  |  |  |  |
| L                                                       | CPA, ARC & PCAC: Medical History                                                                                                    |  |  |  |  |
| Compare to:                                             | CPA, PCAC, ARC, & MET: Discharge Status<br>CPA, PCAC, ARC, & MET: Event Location<br>CPA, PCAC, ARC, & MET: Pre-event<br>Bed Size for MET - 0-299 Beds      |  |  |  |  |
| 📕 🔿 Type her                                            | re to search 🖳 📮 🔄 🖃 🖂 🖂 🛁                                                                                                    |  |  |  |  |

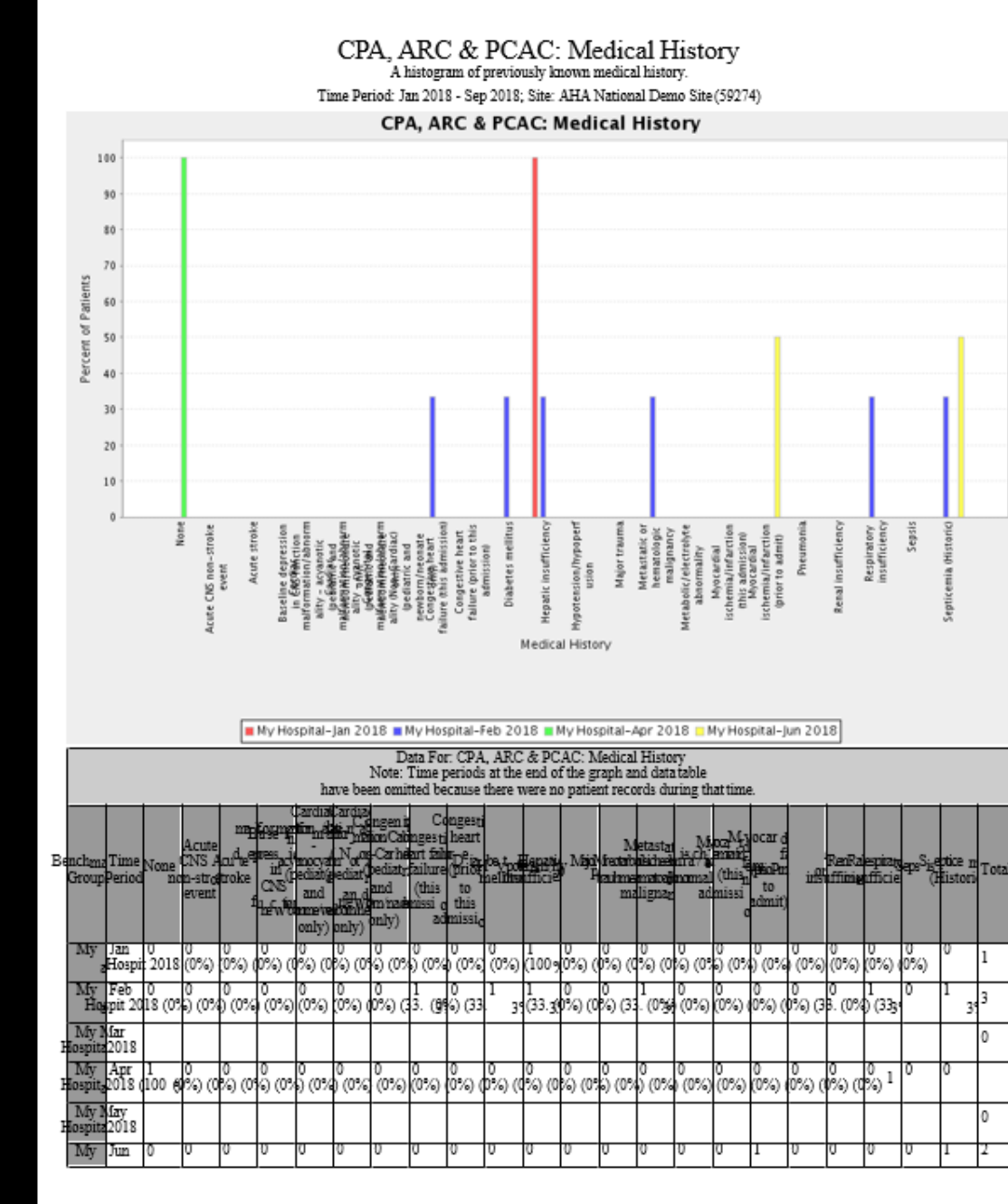

### < ▷ ⊘ 🛱 🔍 …

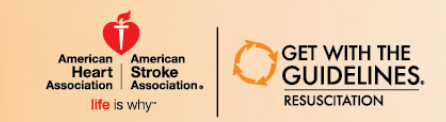

# Frequency of Events Report

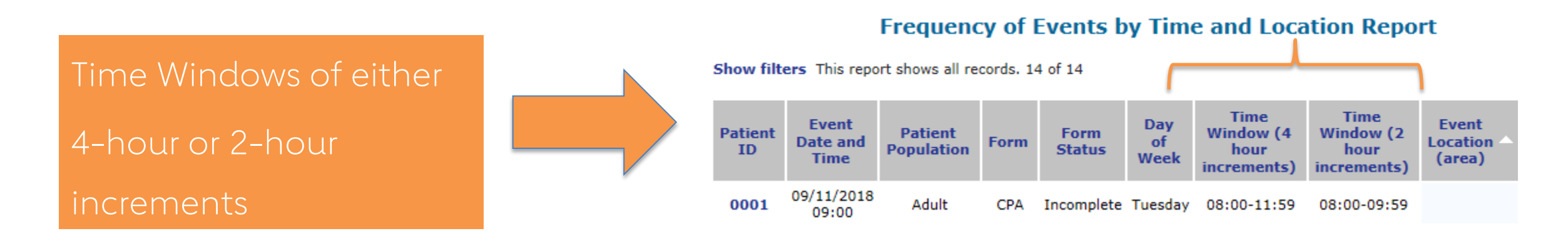

| Patient       | Patient Event Date and |            |                      |
|---------------|------------------------|------------|----------------------|
| ID            | Time                   | Population | Patient Population   |
| no filter 🗸 🗸 | no filter 🗸 🗸          | no filter  | column displays      |
| RES1004       | 07/31/2018 00:00       | Newly Born | "Neonate/Infant" and |
| RES1003       | 07/31/2018 00:00       | Neonate    | "Newly Born"         |

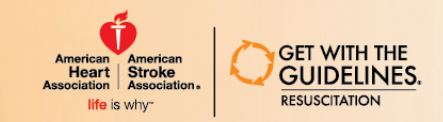

## MET CSV uploader

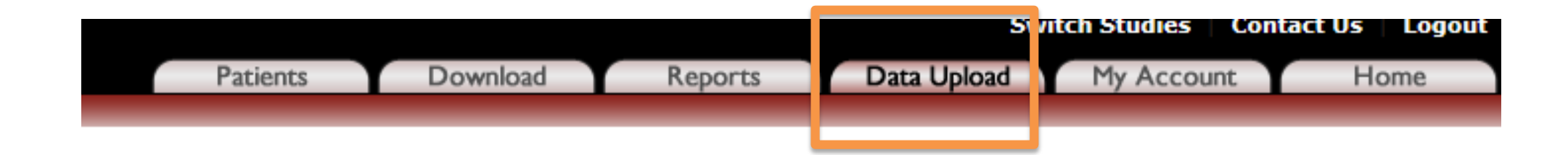

#### Uploaders

CSV Uploader Standard CSV Uploader

CSV CPA Uploader Standard CSV CPA Uploader

CSV MET Uploader Standard CSV MET Uploader

XML Uploader Standard XML Uploader Contact your local QI Director for more information about the MET form csv uploader

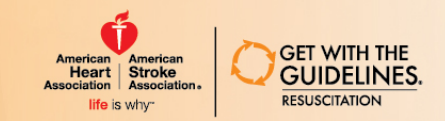

# Site Characteristics: IHCA

- New site traits for collecting information for Inhospital Cardiac Arrest measures
- Stay tuned for webinars discussing this information: where to get it within your hospital and why we're collecting it!
- Review our website for the call to action for improving In-Hospital Cardiac Arrest: <u>http://www.heart.org/en/professional/quality-</u> improvement/get-with-the-guidelines/get-withthe-guidelines-resuscitation/get-with-theguidelines-resuscitation-clinical-tools

| IHCA                        |  |
|-----------------------------|--|
| How many med/surg bed days? |  |
| How many ped ward bed days? |  |
| Total adult admissions      |  |
| Total ped admissions        |  |
| Total neonate/infant        |  |
| Total newly born            |  |
| Adult ICU bed days          |  |
| Ped ICU bed days            |  |
| NICU bed days               |  |

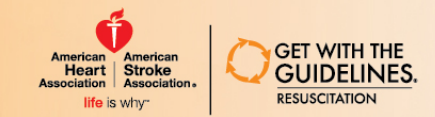

## Questions?

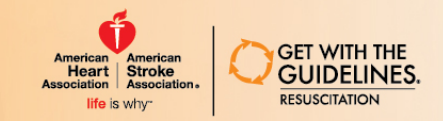

## Contact Us to Learn More

### Tanya Lane Truitt, RN MS

Senior Manager QSI Programs & Operations: Resuscitation & HF Get With The Guidelines® <u>tanya.truitt@heart.org</u>

### Liz Olson, CVA

Program Manager, *Get With The Guidelines – Resuscitation* 

liz.olson@heart.org

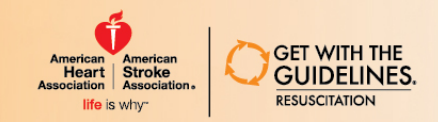

## Thank you for your active participation and contributions to Get With The Guidelines-Resuscitation!